| 致    | EPSON 愛用者           |
|------|---------------------|
| 文件來源 | EPSON 客服中心          |
| 主題敘述 | 點陣印表機 LQ-310 卡紙如何排除 |

點陣印表機 LQ-310 卡紙如何排除

步驟1、關閉印表機電源。

步驟2、捲動「旋鈕」退出紙張,排除卡紙。

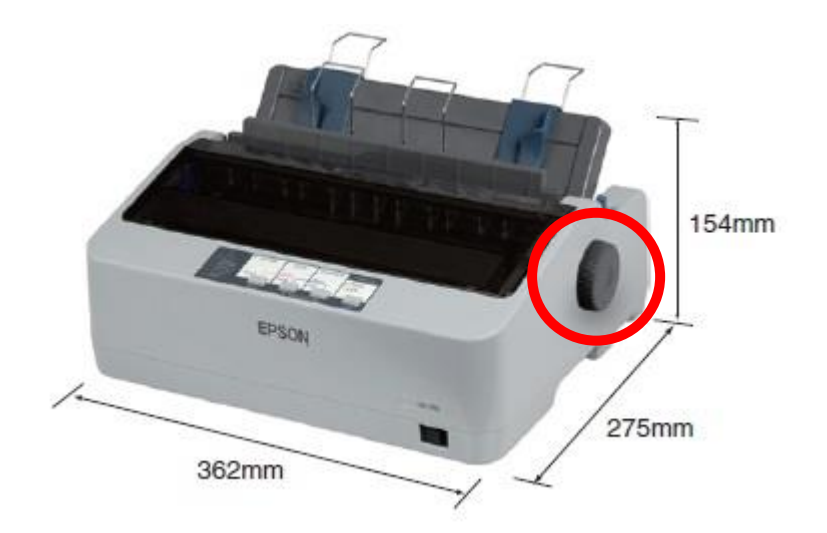

步驟3、重新列印再測試,如仍卡紙即代表機器內部零件異常建議送修。

全省服務中心資訊: <u>http://www.tekcare.com.tw/branchMap.page</u>